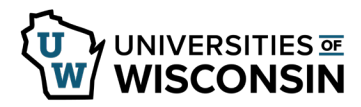

## Enter a Partial Day Absence on the Timesheet

Bi-weekly paid employees will submit their absence requests through their timesheet.

For information on legal holiday, see <u>legal holiday</u>.

## **Review Available Time**

Prior to entering an absence, verify that you have enough time to cover the absence. **NOTE:** You can also review previous pay period absence use by changing the Display Balances Year and Period fields.

- 1. Sign in to <u>my.wisconsin.edu</u>.
- 2. Click the Time and Absence tile.
- 3. Click the **Absence Balances** tab, in the left sidebar, to see Posted and Projected balances.
  - a. Posted Leave Balances show balance totals as of the last completed payroll (Available Balance)
  - b. **Projected Balances** shows all absences that have been entered, approved and run through overnight processing, for the current and/or future pay periods.
  - **NOTE:** Information about what each column shows can be found by clicking on the blue i (information icon).

## **Enter a Partial Day Absence**

- 1. Click the **Timesheet** tab.
- 2. On the row with the date of the absence, select the absence type from the **Time/Absence Code** drop down list. Absence types appear at the bottom of the list.
- 3. Enter the number of hours being requested in the **Quantity** field.
- 4. Click the **plus sign** next to the date.
- 5. Enter hours worked in the **Shift In/Shift Out**. If you do not see Shift In/Shift Out fields enter in the **Quantity** field.
- 6. Click Submit.
  - a. *Reported Hours* will be updated to reflect all Time and Absences hours entered for the time period.

| From 0                           | 1/13/2 | 019 to              | 01/19      | /2019 🧃 | )                           |                |          |                        |                          |           |
|----------------------------------|--------|---------------------|------------|---------|-----------------------------|----------------|----------|------------------------|--------------------------|-----------|
| Times                            | heet   | Additional Elements |            |         | Show all columns by default |                |          |                        |                          |           |
| Select<br>for<br>Delete          |        |                     |            |         | Date                        | <u>Status</u>  | Quantity | Time / Absence Co      | de                       | Sched Hrs |
|                                  | +      | -                   | ρ          | Tue     | 1/15                        | X              | 4.00     |                        | ~                        | 0.00      |
|                                  | +      | -                   | $\bigcirc$ |         | 1/15                        | e <sup>®</sup> | 4.00     | Personal Holiday (CLS) | ~                        | 0.00      |
| Delete Selected Rows             |        |                     |            |         |                             |                | Submit   |                        | Copy from Previous Week  |           |
| https://uwservice.wisconsin.edu/ |        |                     |            |         |                             |                | pg. 1/2  |                        | Last Revised: 06/02/2024 |           |

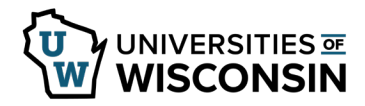

## Absence Request Warning

If you request an absence but did not have enough hours prior to the start of the pay period for that absence type, a warning message similar to the one below may display.

**NOTE:** This warning will only display upon submission of a single absence request which exceeds the available balance.

| Message                                                                                                    |  |  |  |  |  |  |  |
|----------------------------------------------------------------------------------------------------|--|--|--|--|--|--|--|
| Warning The Banked Leave-Sabbatical (CLS) take of 8 hours on 6/26/2018 exceeds the current available balance of 0. (20009,23) |  |  |  |  |  |  |  |
| Take hours beyond the available balance may go unpaid. Click OK to continue saving.                                           |  |  |  |  |  |  |  |
| OK Cancel                                                                                                    |  |  |  |  |  |  |  |

Example of when this warning will display:

- At the start of the pay period you have 4 hours of vacation time. On Monday you request 6 hours of vacation. You will see the warning message.
- At the start of the pay period you have 4 hours of vacation time. On Monday you request 2 hours of vacation time and on Tuesday you request 4 hours of vacation time. You will **NOT** see the warning message because you did not exceed the available hours in a single request.